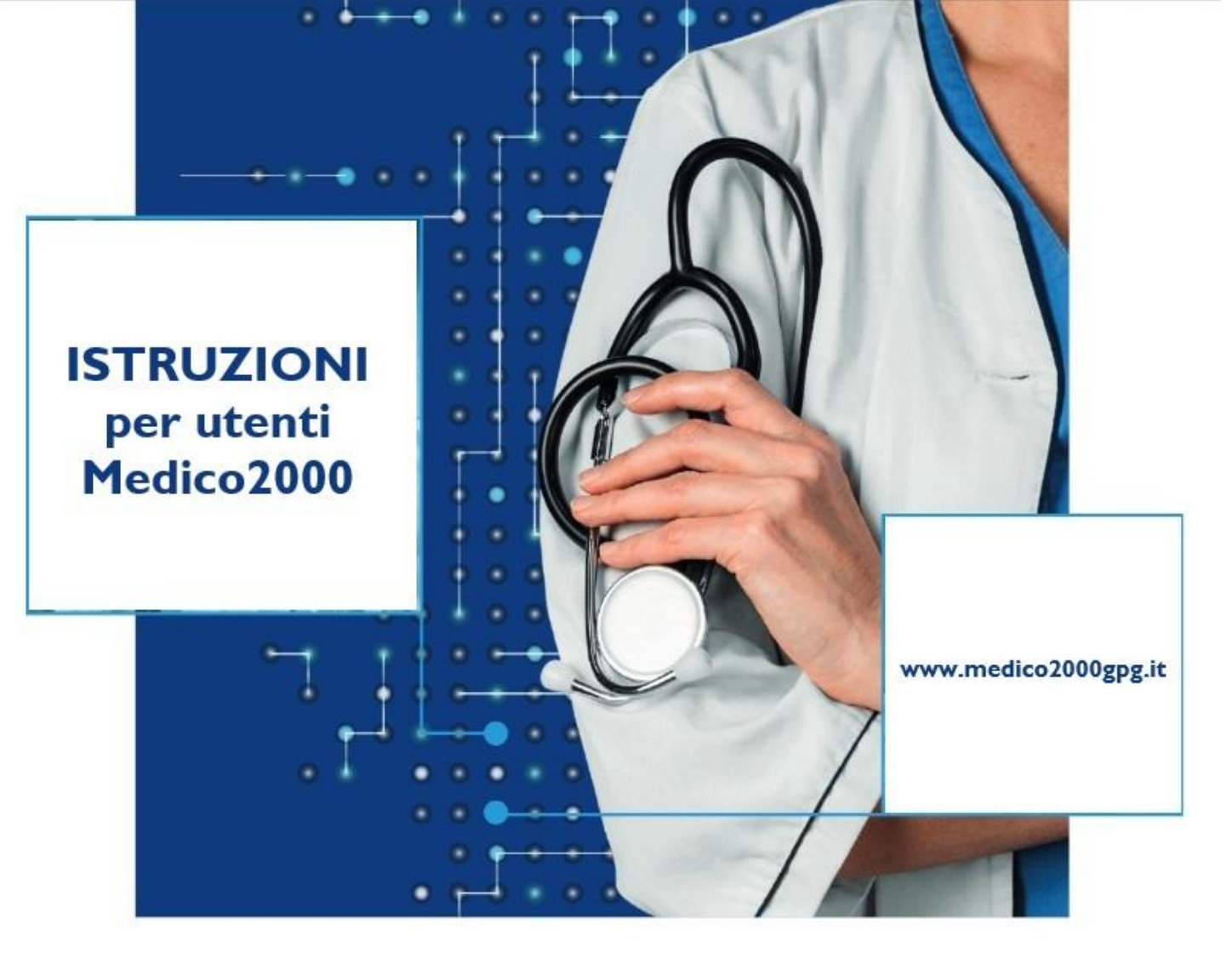

# **PROGETTO WOP**

Work On Pain
 La gestione appropriata del dolore in Medicina Generale

# Medico2000: collegare la prescrizione al problema

Per mantenere una cartella clinica sempre aggiornata e coerente e far sì che, per le finalità del Progetto Work On Pain (WOP), i dati nel tuo gestionale siano analizzati in modo corretto sulla base degli indicatori stabiliti, ogni prescrizione (farmaco-terapeutica, diagnostica o laboratoristica) dovrebbe essere collegata a un problema clinico specifico del paziente.

**^** 69 Workspace: Predefinito Medico 2000 Ricerca testuale 2 Sintesi Agg.Pannello Salva Disp Problemi e Diagno × Farmaci Prescritti E' importante dunque, prima di ogni prescrizione, selezionare il problema relativo nel Problemi e ... Allergie Esenzioni Appunti Piani Terap. Terapia Croni... Farmaci Parafarmaci Presidi Certificati 🛛 🗹 Diagnosi ICD9 Anno T 🖉 🔽 Data Diag Qt Farmaco Esenz Classe seguente modo: Rimuovi Filtro 4 <Digitare nuova prescrizione> 🖃 📄 Attivi Non ci sono dati da visualizzare MIALGIA E N 729.1 2024 P 1. Posizionati sul problema  $\rightarrow$  Clicca sulla croce verde  $\frac{1}{2}$  in uno dei riguadri *Farmaci* RICARIA 2022 P 708.9 PREVENZIONE V70.9 2 🗆 2024 P Prescritti/Diario Clinico/Esami e Visite ed effettua la prescrizione RAFFREDDORE 460 2022 P 2 🗆 RINITE 472.0 2024 P 2022 P SINUSITE ACUTA 461.9 TERAPIA ESTROPROGESTINICA V25.41 2023 P 7 🗆 × Esami e Visite Diario Clinico Vaccinazioni Ricoveri Pronto Soccorso Pressione BMI Esami e Visite Storico Ricette Ricette Precompilate Diario Clinico Diag Tipo registr... Descrizione \iint 🖉 Data 💡 🗹 Data Diag Visita Esenz IIII Esito Ø <Digitare nuova prescrizio.. Elenco farmaci selezionati × Farmaci Prescritti Elenco farmaci Parafarmaci Presidi Certificati Farmaci Selezionare un farmaco dalla lista e fare clic sul tasto Ol ✓ Data Ot Farmaco Diag 🔊 Filtro: momil 06/05/2025 momil Farmaco CL Prezzo FARMACO ETICO Non ci sono dati da visualizzare MOMIL\*SPRAY NAS 140D 50MCG C 21,80 / Farmaci Prescritti Farmaci Parafarmaci Presidi Certificati ☑ Data Diag Qt Farmaco 06/05/2025 Cerca nei parafarmaci, omeopatici, da banco, ecc. 06/05/2025 729.1 MOMIL\*SPRAY NAS 140D 50MCG <u>0</u>k Annulla

# Medico2000: collegare la prescrizione al problema

Se vogliamo collegare ad un problema una prescrizione già esistente o la Scheda di Valutazione PAIN:

 seleziona la prescrizione e con il mouse trascinala sulla riga del problema da collegare. A quel punto, il codice ICD9CM del problema comparirà nella cella «Diag»

| 😫 Ricerca Paziente 🔲 Ambulatorio 🗐 Test di valutazione                                                                                                    |            |      |   |
|----------------------------------------------------------------------------------------------------|------------|------|---|
| Predefinito Medico 2000         Ricerca                                                                                                    | testuale 🔎 |      |   |
| Problemi e Diagnosi                                                                                                    |            |      | × |
| Problemi e Diagnosi Allergie Esenzioni Appunti Piani Terap. Terapia Cronica                                                                                                    |            |      |   |
| 🖓 🗹 Diagnosi 🔺                                                                                                    | ICD9       | Anno | Т |
| ÷                                                                                                    |            |      |   |
| E CALINA CALINA |            |      |   |
|                                                                                                    | 729.1      | 2024 | Р |
| 🖸 🗆 🔤 ORTICARIA                                                                                                    | 708.9      | 2022 | Ρ |
|                                                                                                    | V70.9      | 2024 | Ρ |
| RAFFREDDORE                                                                                                    | 460        | 2022 | Ρ |
| 🖄 🗔 🔤 RINITE                                                                                                    | 472.0      | 2024 | Р |
| SINUSITE ACUTA                                                                                                    | 461.9      | 2022 | Р |
| 🖄 🔲 🛛 TERAPIA ESTROPROGESTINICA                                                                                                    | V25.41     | 2023 | Р |
|                                                                                                    |            |      |   |
| Diario Clinico                                                                                                    |            |      | × |
| Diario Clinico Vaccinazioni Ricoveri Pronto occorso Pressione BMI                                                                                                    |            |      |   |
| 🖓 🖉 Data Diag Tipo registrazione Destrizione                                                                                                    |            |      | ^ |
| ÷                                                                                                    |            |      |   |
| 06/05/2025 PAIN                                                                                                    |            |      |   |
| 21/11/2024 Visita Ambulatoriale                                                                                                    |            |      |   |
| 18/09/2024 Visita Ambulatoriale                                                                                                    |            |      |   |

| Diario Clinico |          |                  |        |             |           |     | × |
|----------------|----------|------------------|--------|-------------|-----------|-----|---|
| Diario Clinico | Vaccinaz | zioni Ricoveri   | Pron   | to Soccorso | Pressione | BMI |   |
| 🗿 🖉 Data       | Diag     | Tipo registrazio | ne     | Descrizione |           |     | ^ |
| 4              |          |                  |        |             |           |     | - |
| 06/05/202      | 729.1    |                  |        | PAIN        |           |     |   |
| 21/11/202      | 24       | Visita Ambulato  | oriale |             |           |     |   |
| 18/09/202      | 4        | Visita Ambulato  | oriale |             |           |     |   |

#### Medico2000GPG: avvio del Software e attivazione dei servizi

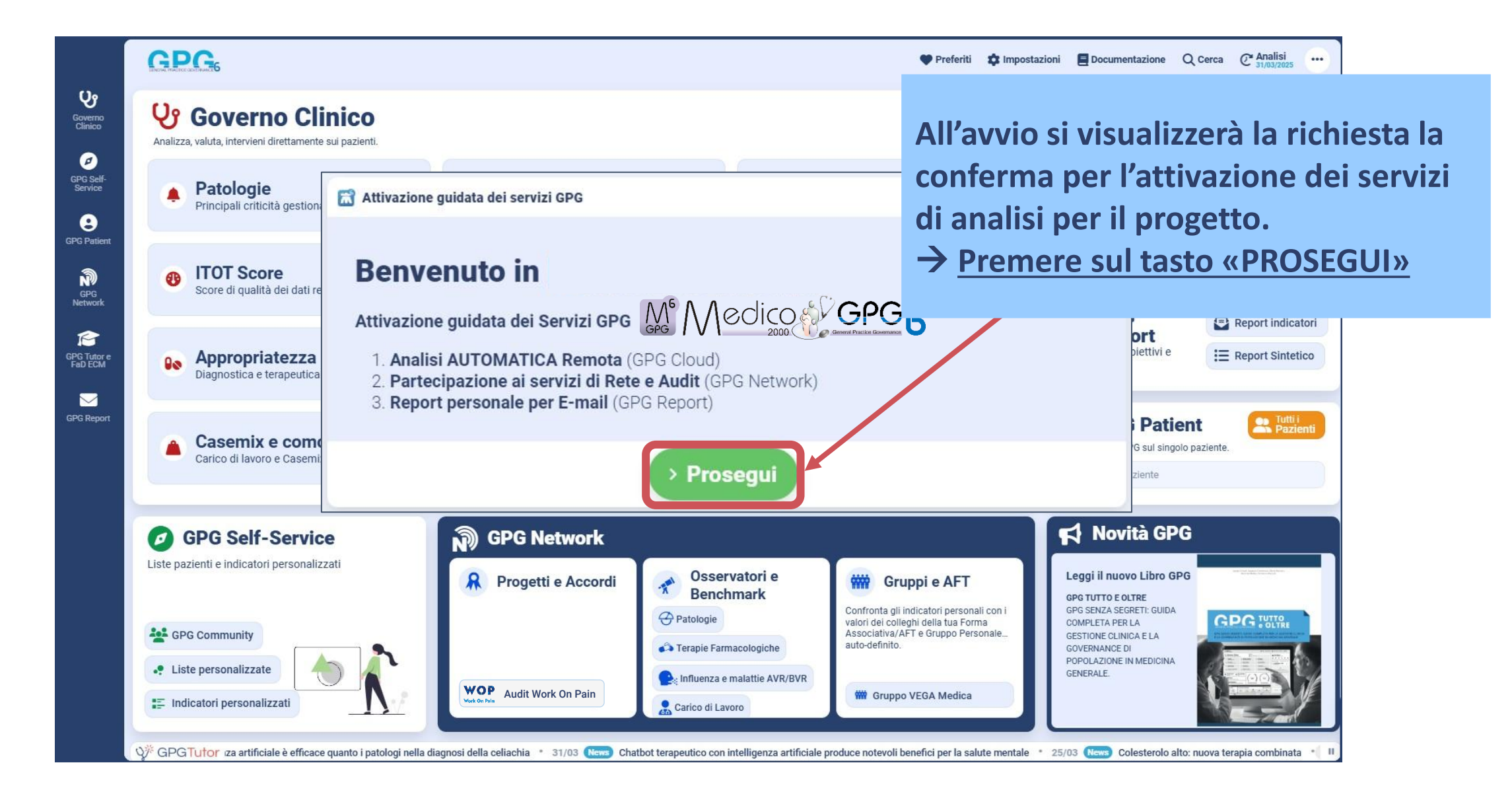

#### Medico2000GPG: prima attivazione del progetto e accettazione Privacy di Audit

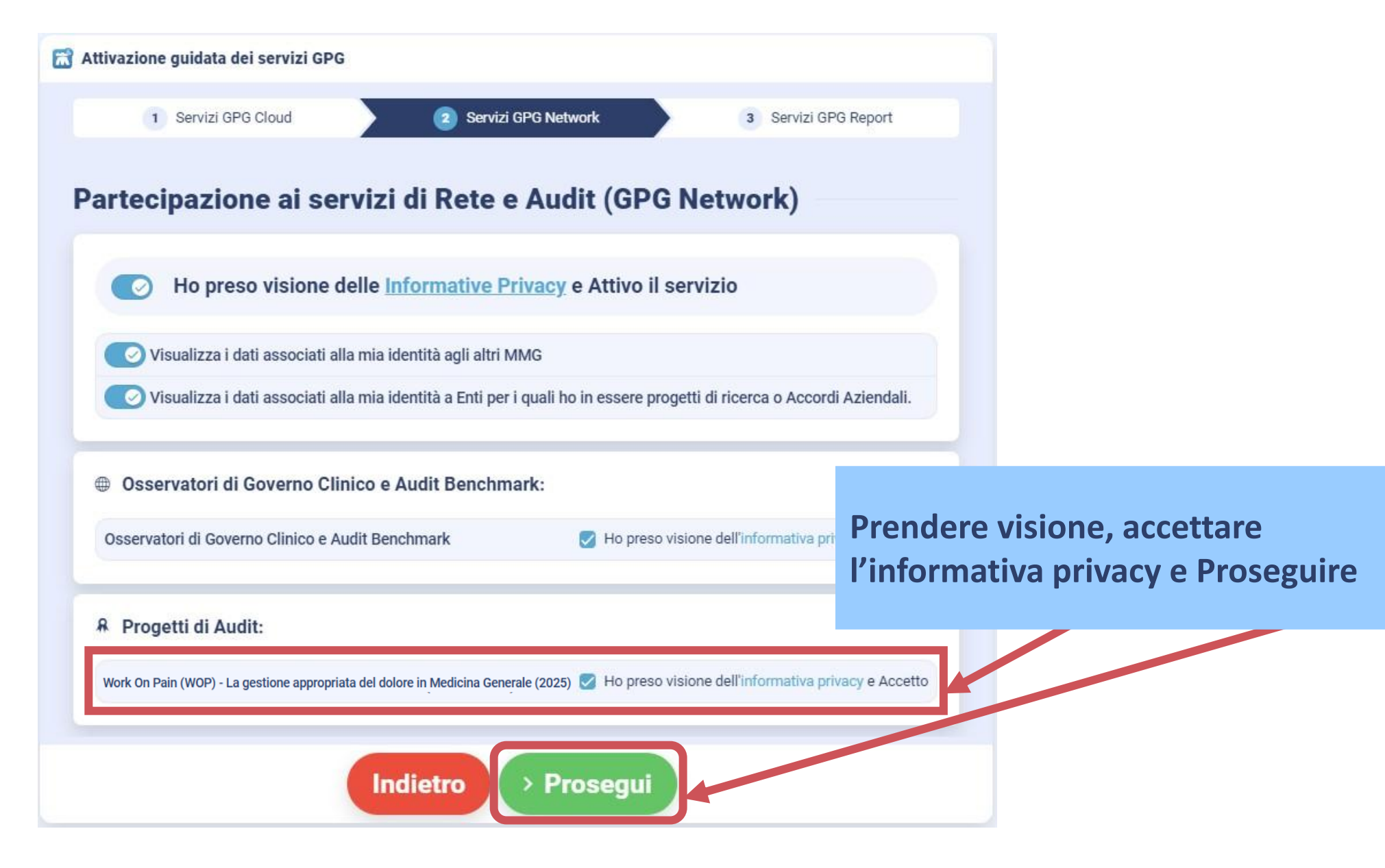

#### Medico2000GPG : prima attivazione del progetto e impostazione GPG Report

| 📸 Attivazione guidata dei servizi GPG                            |                                                                        |
|------------------------------------------------------------------|------------------------------------------------------------------------|
| 1     Servizi GPG Cloud     2     Servizi GPG Network            | 3 Servizi GPG Report                                                   |
| Report personale per E-mail (GPG Report)                         |                                                                        |
| Ho preso visione delle <u>Informative Privacy</u> e Attivo il se | ervizio                                                                |
| E-mail                                                           | Prendere visione, accettare                                            |
| mariorossi@gmail.com                                             | l'informativa privacy, controllare<br>l'indirizzo e-mail e Concludere. |
| Indicaci un indirizzo mail non presente in elenco                |                                                                        |
| Indietro > Concludi                                              |                                                                        |

#### Medico2000GPG: avvio del Progetto

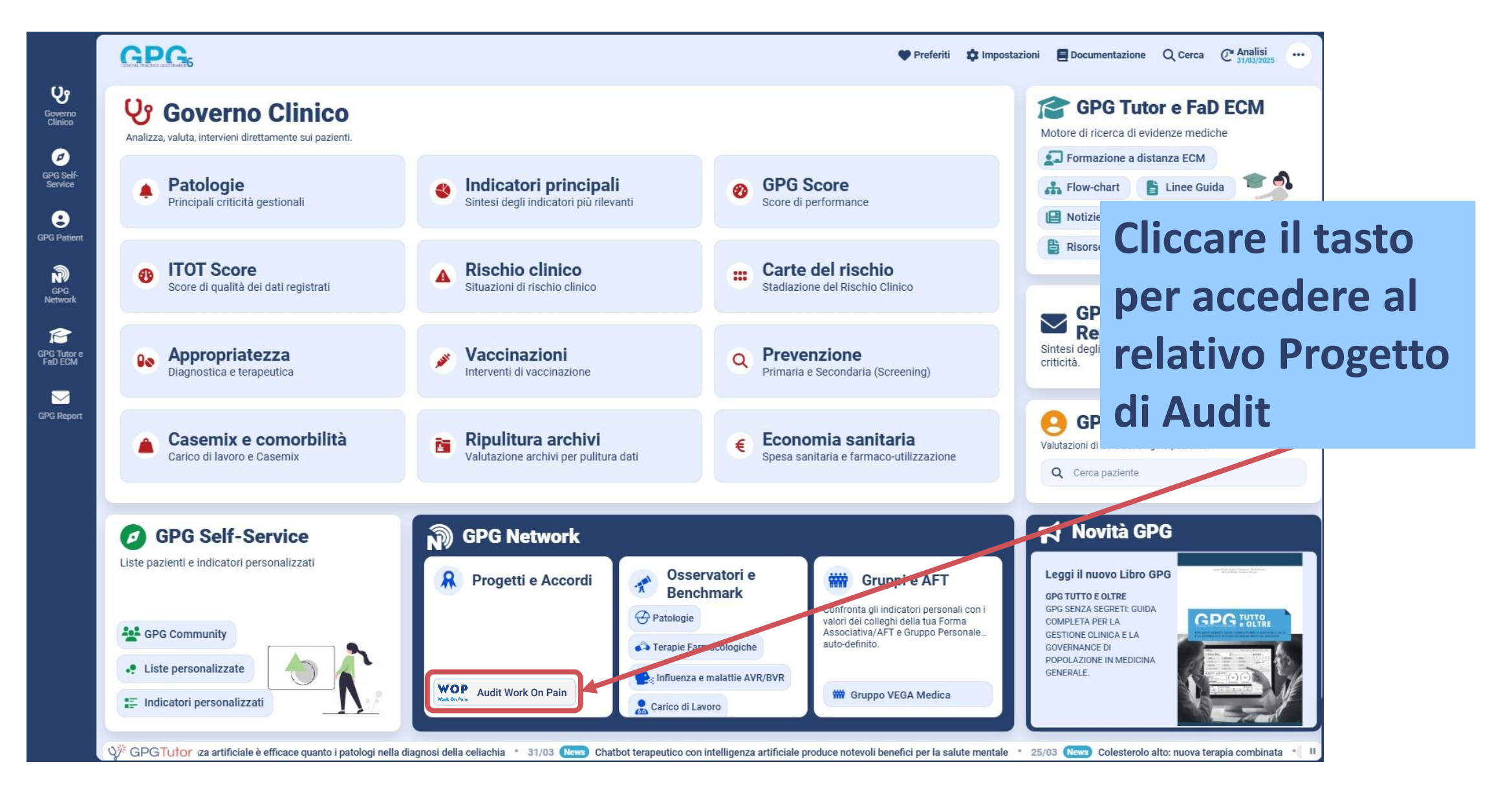

# **Medico2000GPG: sezione Progetti:** cliccare su «WOP – Work on Pain - La gestione appropriata del dolore in MG (2025)»

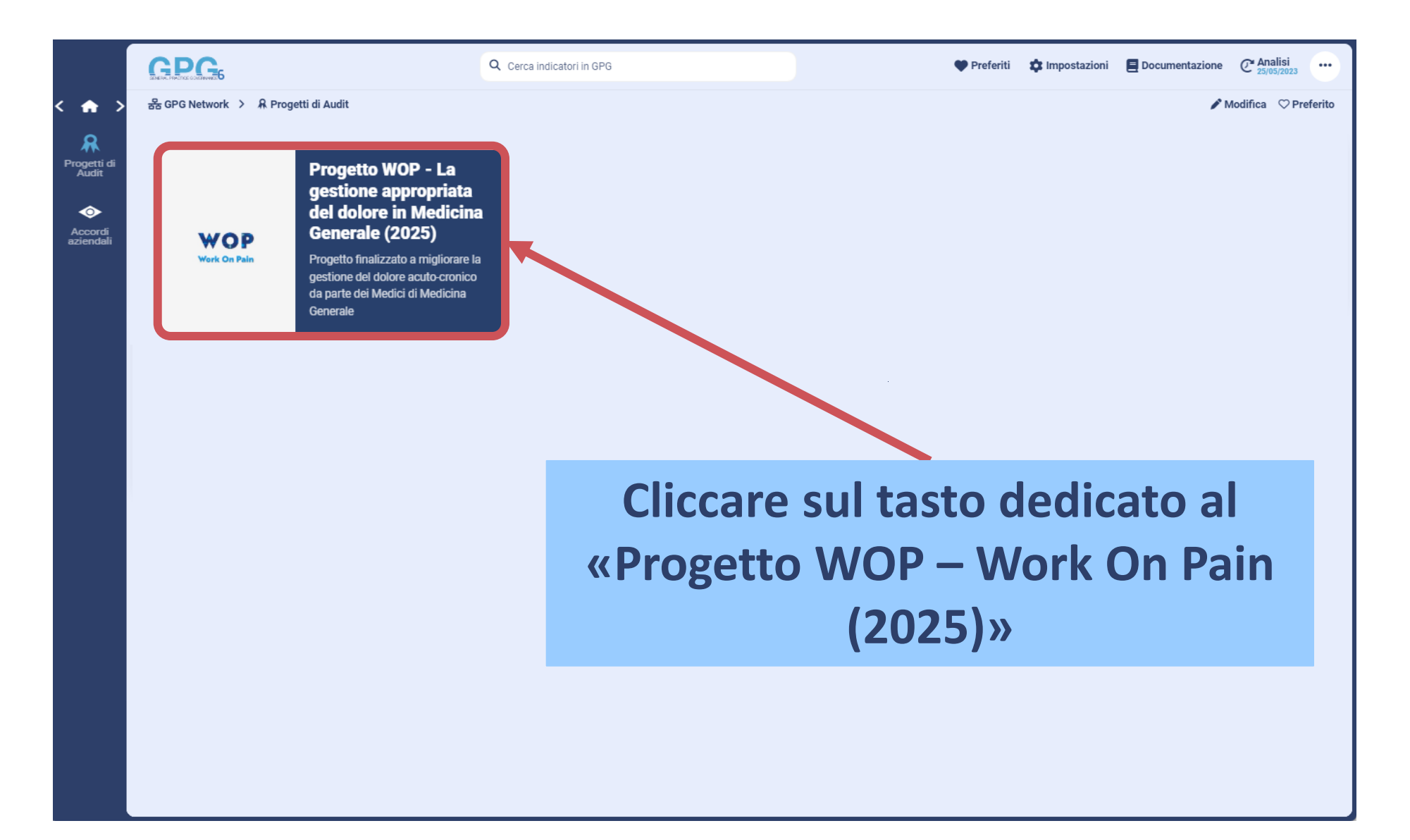

### Medico2000GPG: esplorazione indicatori del progetto

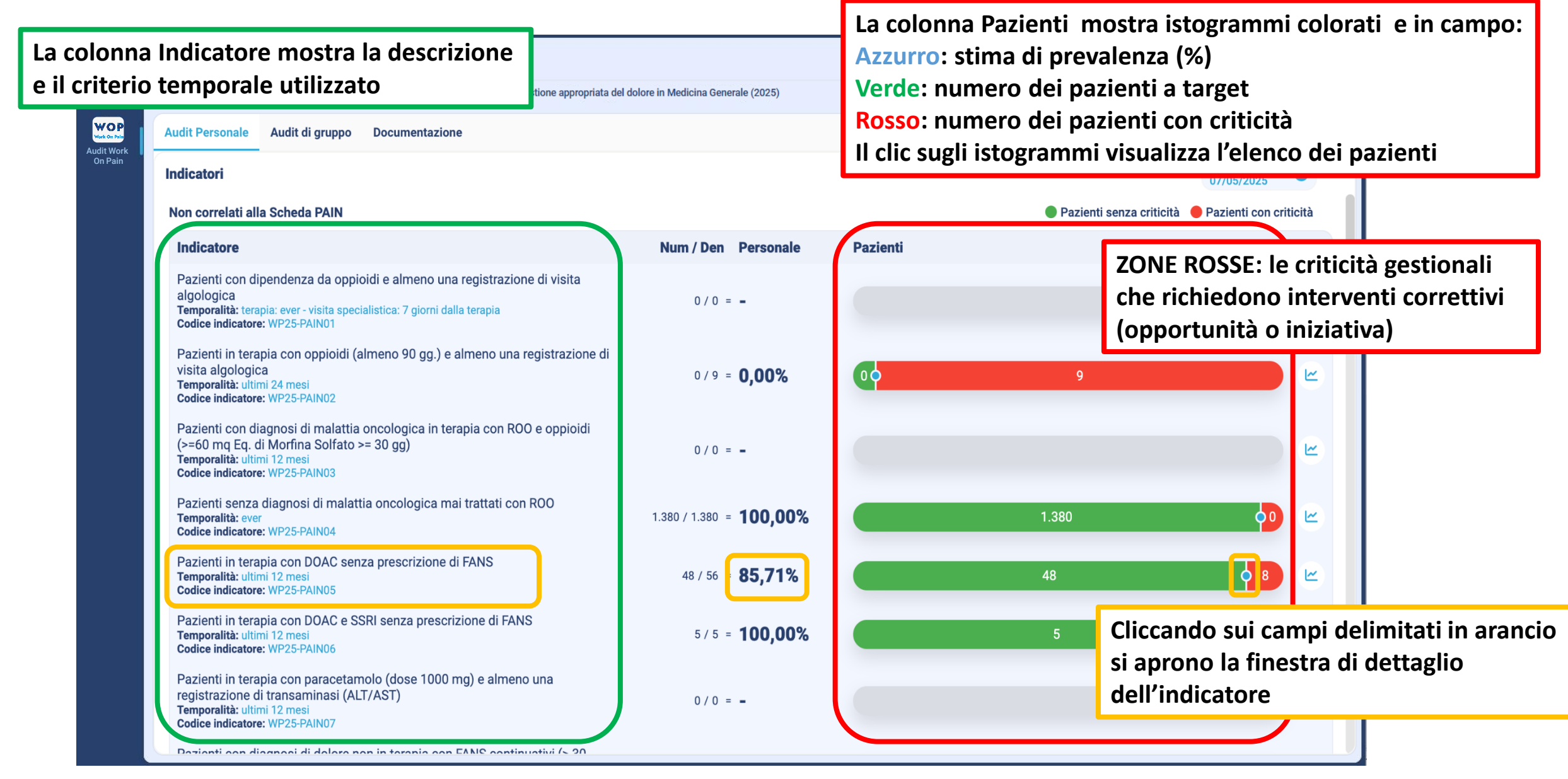

### Medico2000GPG: esplorazione indicatori del progetto

| 📸 Pazienti con criticità                              |                                              | ×                                                                                                    |                 |
|-------------------------------------------------------|----------------------------------------------|----------------------------------------------------------------------------------------------------|-----------------|
| [WP25-PAIN02] Pazienti di età >= 14 in terapia con op | pioidi (almeno 90 gg.) senza una registrazio | ne di visita algologica                                                                                                    |                 |
| Variabili Demografiche                                |                                              |                                                                                                    | ei              |
| Pazienti (9))                                         |                                              | <ul> <li>Preend I mpostazioni</li> <li>Stampa Stampa Stava Excel Stava PDF</li> <li>Modifica</li> </ul>                                                                       | 25<br>Preferito |
| Q Cerca                                               |                                              |                                                                                                    |                 |
| Cognome                                               | Y Nome                                       | Sesso T Data Nascita T Età T Data Analisi 70/05/2025                                                                                                    | 3               |
| N.D.                                                  | N.D.                                         | N.D. N.D. N.D. Pazienti senza criticità e Pazienti con critici                                                                                                    | ità             |
| N.D.                                                  | N.D.                                         | N.D. N.D. N.D.                                                                                                    |                 |
| N.D.                                                  | N.D.                                         | N.D. N.D. N.D. Pazienti                                                                                                    |                 |
| N.D.                                                  | N.D.                                         | N.D. N.D. N.D.                                                                                                    | w 1             |
| N.D.                                                  | N.D.                                         | N.D. N.D. N.D.                                                                                                    |                 |
| N.D.                                                  | N.D.                                         | N.D. N.D. N.D.                                                                                                    |                 |
| N.D.                                                  | N.D.                                         | N.D. N.D. N.D. 3% (10 9                                                                                                    | <u>۲</u>        |
| N.D.                                                  | N.D.                                         | N.D. N.D. N.D.                                                                                                    |                 |
| N.D.                                                  | N.D.                                         | N.D. N.D.                                                                                                    | w 1             |
|                                                       |                                              |                                                                                                    |                 |
|                                                       |                                              |                                                                                                    |                 |
| Funzioni disponibili                                  |                                              | E-mail Pagina 1 su 1 (9 righe) < 1 > ,00% 1.380 00                                                                                                    | 2               |
| Nascondi nomi                                         |                                              |                                                                                                    |                 |
| Salva elenco in formato Exc                           | el® o PDF                                    | e indicatore: WP25-PAIN05                                                                                                    | <u>د</u>        |
| <u>Surva</u> cicileo in formato Exe                   |                                              | enti in terapia con DOAC e SSRI senza prescrizione di FANS                                                                                                    | w               |
| <u>Stampa</u> elenco                                  |                                              | e indicatore: WP25-PAIN06                                                                                                    |                 |
| Invio <u>E-mail</u> ai paziente                       |                                              | enti in terapia con paracetamolo (dose 1000 mg) e almeno una<br>trazione di transaminasi (ALT/AST) 0 / 0 = -<br>remporalità: ultimi 12 mesi<br>Codice indicatore: WP25-PAIN07 | 2               |
|                                                       |                                              | Devienti con dicencei di delere nen in termia con EANC continuativi (> 20                                                                                                    |                 |

# Medico2000GPG: audit di gruppo dei partecipanti

|                                                                                                    |                     |                                         |                                       |                                     | •                                     |                                      |                                       |                                    | 10/08/2023                        |       |
|----------------------------------------------------------------------------------------------------|---------------------|-----------------------------------------|---------------------------------------|-------------------------------------|---------------------------------------|--------------------------------------|---------------------------------------|------------------------------------|-----------------------------------|-------|
| t Home > 🔊 GPG Network > 🧍 Progetti e Accordi > Progetto WOP - La gestione appropriata de                                             | l dolore in Medicir | na Generale (2025)                      |                                       |                                     |                                       |                                      | 0                                     | interview Modific                  | a ♡ Preferito                     |       |
| Audit Personale Audit di gruppo Documentazione                                                                                        |                     |                                         |                                       |                                     |                                       |                                      |                                       |                                    |                                   |       |
| Benchmark dei gruppi Benchmark dei partecipanti Scostamento dei gruppi                                                                |                     |                                         |                                       |                                     |                                       |                                      |                                       |                                    |                                   |       |
| Tempo<br>T2 - Dal 01/12/2024 al 30/06/2025                                                                                            | iltro «<br>lei gru  | Tempo<br>opi ai d                       | », per v<br>iversi p                  | alutare<br>ounti-te                 | e lo sco<br>mpo st                    | stamer<br>abiliti                    | nto                                   |                                    |                                   |       |
| Indicatori                                                                                                    |                     |                                         |                                       |                                     |                                       |                                      |                                       |                                    | ci                                |       |
| Q. Cerca                                                                                                    |                     |                                         |                                       |                                     |                                       |                                      |                                       |                                    |                                   |       |
| Problema, Descrizione                                                                                                    | Media               | Totale                                  | BRESCIA                               | GROSSETO                            | MESSINA                               | NAPOLI                               | PONTE SAN<br>GIOVANNI                 | ROMA                               | VENEZIA                           |       |
| <ul> <li>Non correlati alla Scheda PAIN</li> </ul>                                                                                    |                     |                                         |                                       |                                     |                                       |                                      |                                       |                                    |                                   |       |
| Pazienti con dipendenza da oppioidi e almeno una registrazione di visita algologica (WP25-<br>PAIN01)                                 | 8,84% 트             | 8,81%<br>(15.661 /<br>177.679)          | <b>8,53%</b><br>(2.116 / 24.805)      | <b>8,01%</b><br>(1.915 / 23.908)    | <b>10,72%</b><br>(3.178 / 29.633)     | 10,24%<br>(2.01 (19.630              | 8,28%                                 | 7,74%                              | 8,35%                             |       |
| Pazienti in terapia con oppioidi (almeno 90 gg.) e almeno una registrazione di visita<br>algologica (WP25-PAIN02)                     | 20,77% 트            | <b>20,45%</b><br>(3.203 / 15.661)       | <b>19,38%</b><br>(410 / 2.116)        | <b>20,00%</b><br>(383 / 1.915)      | 21,84%<br>(694 / 3.178)               | 18, 59<br>(377 / 2.0)                | Gruppi                                | che pa                             | artecipa                          | no al |
| Pazienti con diagnosi di malattia oncologica in terapia con ROO e oppioidi (>=60 mq Eq. di<br>Morfina Solfato >= 30 gg) (WP25-PAIN03) | 24,27% 트            | <b>24,57%</b><br>(3.848 / 15.661)       | 23,49%<br>(497 / 2.116)               | 27,52%<br>(527 / 1.915)             | 27,03%<br>(859 / 3.178)               | 20,39%<br>(410 / 2.011               | proget                                | to e rel                           | ative ris                         | sulta |
| Pazienti senza diagnosi di malattia oncologica mai trattati con ROO (WP25-PAIN04)                                                     | 3,84% 트             | 3,88%<br>(608 / 15.661)                 | 3,21%<br>(68 / 2.116)                 | <b>4,33%</b><br>(83 / 1.915)        | 6,51%<br>(207 / 3.178)                | <b>5,32%</b><br>(107 / 2.011)        | 1,13%<br>(33 / 2.914)                 | <b>2,99%</b><br>(72 / 2.411)       | 3,41%<br>(38 / 1.116)             |       |
| Pazienti in terapia con DOAC senza prescrizione di FANS (WP25-PAIN05)                                                                 | 46,59% 트            | <b>46,97%</b><br>(1.868 / 3.977)        | <b>49,85%</b><br>(327 / 656)          | 44,61%<br>(269 / 603)               | <b>44,76%</b><br>(384 / 858)          | <b>44,97%</b><br>(219 / 487)         | 52,53%<br>(374 / 712)                 | 43,77%<br>(158 / 361)              | 45,67%<br>(137 / 300)             |       |
| Pazienti in terapia con DOAC e SSRI senza prescrizione di FANS (WP25-PAIN06)                                                          | 16,35% 트            | 16,82%                                  | 18,51%                                | 19,49%                              | 16,40%                                | 15,26%                               | 16,90%<br>(132 / 781)                 | 12,65%                             | 15,22%                            |       |
| Pazienti in terapia con paracetamolo (dose 1000 mg) e almeno una registrazione di<br>transaminasi (ALT/AST) (WP25-PAIN07)             | 9,30% 트             | 9,36%                                   | 7,27%                                 | 14,73%                              | 14,52%                                | 6,52%                                | 7,98%                                 | 7,41%                              | 6,67%                             |       |
| Pazienti con diagnosi di dolore non in terapia con FANS continuativi (> 30 gg.) (WP25-<br>PAIN08)                                     | 21,63% 트            | (83 / 887)<br>21,63%<br>(1 521 / 7 022) | (12 / 165)<br>21,45%<br>(269 / 1 254) | (19 / 129)<br>25,70%<br>(201 / 782) | (18 / 124)<br>23,14%<br>(305 / 1 319) | (9 / 138)<br>16,71%<br>(177 / 1 059) | (13 / 163)<br>22,78%<br>(311 / 1.365) | (8 / 108)<br>18,98%<br>(134 / 706) | (4 / 60)<br>22,63%<br>(124 / 548) |       |
| Pazienti in terapia con SSRI (almeno una prescrizione) non trattati con FANS (WP25-<br>PAIN09)                                        |                     | (1.32177.032)                           | (2097 1.204)                          | (2017/782)                          | (3037 1.318)                          | (1777-1.059)                         | (3117 1.303)                          | (1347 700)                         | (1247 340)                        |       |
| Pazienti in terania con SSRI (almeno due prescrizioni) non trattati con FANS (WP25-                                                   | a c rec la          | 8,81%                                   | 8.53%                                 | 8.01%                               | 10.72%                                | 10.24%                               | 8.28%                                 | 7 74%                              | 8.35%                             |       |

### Medico2000GPG: audit di gruppo dei partecipanti

|                       | ļ | GPG.                                                                          |                    |                         | <b>Q</b> Cerca        | indicatori in GPG                           |                         | )        |                       | 🎔 Prefe               | eriti 🌣 Imp          | oostazioni          | Documentaz            | tione C <sup>e</sup> An | nalisi                |                              |
|-----------------------|---|-------------------------------------------------------------------------------|--------------------|-------------------------|-----------------------|---------------------------------------------|-------------------------|----------|-----------------------|-----------------------|----------------------|---------------------|-----------------------|-------------------------|-----------------------|------------------------------|
| ( ♠ >                 | ŧ | Home 🔰 🔊 GPG Network 🗲                                                        | R Progetti e Acco  | rdi > Progetto WOP      | - La gestione appro   | opriata del dolore in Medicina              | Generale (2025)         |          |                       |                       |                      | 0                   |                       | 🎤 Modifica              | ♡ Preferito           |                              |
| WOP                   |   | AUDIT PERSONALE                                                               | DIT DI GRUPPO      | DOCUMENTAZION           | IE                    |                                             |                         |          |                       |                       |                      | Solo                |                       | ordin                   | atore c               | lel grunno notrà             |
| Audit Work<br>On Pain |   | BENCHMARK DEI GRUPPI                                                          | BENCHMARK          | K DEI PARTECIPANTI      | SCOSTAMENT            | 0 DEI GRUPPI                                |                         |          |                       |                       |                      | vicu                | alizza                | roin                    | omina                 | tivi doi                     |
|                       |   | -                                                                             |                    |                         |                       |                                             |                         |          |                       |                       |                      | visu                | alizza<br>•           |                         | UIIIIIa               |                              |
|                       |   | Gruppo<br>Coordinatori                                                        |                    | - 0                     | Tempo<br>TO           |                                             | - 0                     |          |                       |                       |                      | part                | есіра                 | nti                     |                       |                              |
|                       |   |                                                                               |                    |                         |                       |                                             |                         |          |                       |                       |                      |                     |                       |                         |                       |                              |
|                       |   | Indicatori                                                                    |                    |                         |                       | <ul><li>Tempo</li><li>TO - Basale</li></ul> |                         |          |                       |                       |                      |                     | VISUA                 | LIZZA NOMI              |                       |                              |
|                       |   | Q. Cerca                                                                      |                    |                         |                       |                                             |                         |          | Paraanala             |                       |                      |                     |                       |                         |                       |                              |
|                       |   | Gruppo, Descrizione                                                           |                    |                         |                       |                                             |                         | Media    | 25/08/2023            | Totale                | MMG 1                | MMG 2               | MMG 3                 | MMG 4                   | MMG 5                 |                              |
|                       |   | <ul> <li>Non correlati alla Scheda</li> <li>Pazienti con dipenden:</li> </ul> | a PAIN             | almeno una registra:    | ione di visita algolo | ogica (WP25-PAIN01)                         |                         | 10,33% 🔳 | 10,40%                | 9,2%                  | 7,351                | 10,2%               | 0.46                  | 0.08-17                 | 0.08 JE               |                              |
|                       |   | Pazienti in terapia con                                                       | oppioidi (almeno   | o 90 aa.) e almeno u    | na registrazione di v | visita algologica (WP25-PAIN                | 02)                     | 24,68% 🔳 | 24,11%                | 25,1% E               | 20,0%                | 18,3%               | /IMG dell             | o specifi               | co gruppo             | e relative risultanze        |
|                       |   | Pazienti con diagnosi (                                                       | di malattia oncol  | ogica in terapia con    | ROO e oppioidi (>=(   | 60 mq Eq. di Morfina Solfato >              | >= 30 gg) (WP25-PAIN03) | 31,69% 藍 | 30,31%<br>(127 / 419) | 33,1% E               | 26,3%                | 39,6%               | <u>/ledia Ind</u>     | licatore:               | media dei             | valori personali             |
|                       |   | Pazienti senza diagnos                                                        | si di malattia onc | cologica mai trattati ( | con ROO (WP25-PA      | IN04)                                       |                         | 9,72% 🔳  | 10,98%<br>(45 / 419)  | 5,6% 🖪                | 5,3% 💻<br>(5/95)     | 5,5% C              | lell'indica           | tore cal                | colata per o          | ciascun MMG, sul totale      |
|                       |   | Pazienti in terapia con                                                       | DOAC senza pre     | escrizione di FANS (V   | /P25-PAIN05)          |                                             |                         | 32,41% 🔳 | 30,82%                | 32,6% 🖪               | 21,2% 🔳              | 38,4%               | lei MMG               |                         |                       |                              |
|                       |   | Pazienti in terapia con                                                       | DOAC e SSRI ser    | nza prescrizione di F   | ANS (WP25-PAINO       | 6)                                          |                         | 10,33% 🛌 | 10,40%                | 9,2% (E.              | (14/ 50)<br>7,3% E   | 10,2%               | otale Ind             | licatore:               | somma di              | tutti i numeratori e tutti i |
|                       |   | Pazienti in terapia con                                                       | paracetamolo (d    | dose 1000 mg) e alm     | eno una registrazio   | one di transaminasi (ALT/AST)               | ) (WP25-PAIN07)         | 38,8% 🗉  | 35,29%<br>(6717)      | 33,3% 🔳<br>(2 / f)    | 33,\$% E<br>(1 /3)   | 36,4% C             | lenomina              | tori di o               | gni MMG e             | e successivamente            |
|                       |   | Pazienti con diagnosi d                                                       | di dolore non in t | erapia con FANS cor     | tinuativi (> 30 gg.)  | (WP25-PAIN08)                               |                         | 23.04% 崖 | 22,86%<br>(16/70)     | 0.0%                  | 50.0% 🗮<br>(12 / 20) | 33,3% C             | alcolata I            | a %                     |                       |                              |
|                       |   | Pazienti in terapia con                                                       | SSRI (almeno un    | na prescrizione) non    | trattati con FANS (\  | WP25-PAIN09)                                |                         | 24,68% 🔳 | 24,11%<br>(101 / 419) | 26,1% E<br>(37 / 142) | 20,0% 🔣<br>(19/35)   | 18,3% 🖺<br>(30/164) | 10,9% 🖲<br>(14 / 129) | 27,4% E.<br>(40 / 144)  | 21,5% 📕<br>(31 / 144] |                              |
|                       |   | Pazienti in terapia con                                                       | SSRI (almeno du    | ue prescrizioni) non t  | rattati con FANS (V   | VP25-PAIN09_2)                              |                         | 31,69% 💻 | 30,31%<br>(127 / 419) | 33,1% 🖪<br>(47 / 142) | 26,3% 📕<br>(25/95)   | 39,6% E<br>(65/164) | 40,3% 🔳<br>(52 / 129) | 33,6% 崖<br>(49 / 144)   | 27,8% 🖭<br>(40 / 144) |                              |
|                       |   | Pazienti in terapia incid                                                     | dente con pregat   | balin sottoposto a tit  | plazione (WP25-PA     | IN10)                                       |                         | 9,72% 💻  | 10,98%<br>(467419)    | 5,6% 🖭<br>(8 / 142)   | 5,3% 🗮<br>(5/95)     | 5,5% 💷<br>(97164)   | 8,5% 🕮<br>(11 / 129)  | 4,8% 🖺<br>(7 / 146)     | <b>5,9%</b> (10/144)  |                              |
|                       |   |                                                                               |                    |                         |                       |                                             |                         |          |                       |                       |                      |                     |                       |                         |                       |                              |
|                       |   |                                                                               |                    |                         |                       |                                             |                         |          |                       |                       |                      |                     |                       |                         |                       |                              |
|                       |   |                                                                               |                    |                         |                       |                                             |                         |          |                       |                       |                      |                     |                       |                         |                       |                              |
|                       |   |                                                                               |                    |                         |                       |                                             |                         |          |                       |                       |                      |                     |                       |                         |                       |                              |

### Medico2000GPG: audit di gruppo dei partecipanti

| GPG                                                                                          | Q Cerca indicatori in GPG                                                 |           | 🆤 Preferiti | 🌣 Impostazion                     | i 🖪 Docum                 | entazione C                           | Analisi                               | ]            |
|----------------------------------------------------------------------------------------------|---------------------------------------------------------------------------|-----------|-------------|-----------------------------------|---------------------------|---------------------------------------|---------------------------------------|--------------|
| 🕈 Home > 🔊 GPG Network > 🤱 Progetti e Accordi i > Progetto WOP - La g                        | estione appropriata del dolore in Medicina Generale (2025)                |           |             | 0                                 |                           | 🖋 Modif                               | ica 🗢 Preferito                       | 1            |
| AUDIT PERSONALE AUDIT DI GRUPPO DOCUMENTAZIONE                                               |                                                                           |           |             |                                   |                           |                                       |                                       |              |
| BENCHMARK DEI GRUPPI BENCHMARK DEI PARTECIPANTI                                              | COSTAMENTO DEI GRUPPI                                                     |           |             |                                   |                           |                                       |                                       |              |
|                                                                                              |                                                                           |           |             |                                   |                           |                                       |                                       |              |
|                                                                                              |                                                                           |           |             |                                   |                           |                                       |                                       |              |
| Indicatori                                                                                   |                                                                           |           |             |                                   |                           |                                       | 0 -                                   |              |
| Q. Cerca                                                                                     |                                                                           |           |             |                                   |                           |                                       |                                       |              |
| <sup>©</sup> Problema, Descrizione                                                           |                                                                           | Dettaglio | Media       | Totale                            | T0 Basale                 | T1 Dal<br>01/06/2024 al<br>01/12/2024 | T2 Dal<br>01/12/2024 al<br>30/06/2025 |              |
| <ul> <li>Non correlati alla Scheda PAIN</li> </ul>                                           |                                                                           |           |             |                                   |                           | 01/12/2024                            | 00,00,2020                            |              |
| Pazienti con dipendenza da oppioidi e almeno una regis                                       | trazione di visita algologica (WP25-PAIN01)                               | Q         | 8,47% 트     | 8,46%                             | Coor                      |                                       |                                       |              |
| Pazienti in terapia con oppioidi (almeno 90 gg.) e almen                                     | o una registrazione di visita algologica (WP25-PAIN02)                    | Q         | 21,66% 트    | 21,68                             | SCOS                      | stame                                 | nto tra i                             | i gruppi che |
| Pazienti con diagnosi di malattia oncologica in terapia c                                    | on ROO e oppioidi (>=60 mq Eq. di Morfina Solfato >= 30 gg) (WP25-PAIN03) | Q         | 25,57% 트    | 25,58%<br>(12.250 / 47.897)       | part                      | ecipar                                | no al pr                              | ogetto e     |
| Pazienti senza diagnosi di malattia oncologica mai tratt                                     | ati con ROO (WP25-PAIN04)                                                 | Q         | 4,78% 트     | <b>4,79%</b><br>(2.292 / 47.897)  | dett                      | aglio r                               | elativo                               | ai valori me |
| Pazienti in terapia con DOAC senza prescrizione di FANS                                      | S (WP25-PAIN05)                                                           | Q         | 49,33% 트    | <b>49,29%</b><br>(5.802 / 11.772) | e to                      | tali pe                               | r ogni i                              | ndicatore    |
| Pazienti in terapia con DOAC e SSRI senza prescrizione                                       | di FANS (WP25-PAIN06)                                                     | Q         | 17,42% 트    | <b>17,43%</b><br>(2.195 / 12.595) | (741 / 4.166)             | (758 / 4.292)                         | (696 / 4.137)                         | 1            |
| Pazienti in terapia con paracetamolo (dose 1000 mg) e                                        | almeno una registrazione di transaminasi (ALT/AST) (WP25-PAIN07)          | Q         | 9,30% 트     | <b>9,29%</b><br>(240 / 2.583)     | 9,53%<br>(79 / 829)       | <b>9,00%</b><br>(78 / 867)            | 9,36%<br>(83 / 887)                   |              |
| Dezienti con diagnosi di delere non in terenio con FANS                                      |                                                                           | Q         | 22,30% 트    | 22,30%<br>(4.671 / 20.944)        | 22,69%<br>(1.560 / 6.875) | <b>22,59%</b><br>(1.590 / 7.037)      | 21,63%<br>(1.521 / 7.032)             |              |
| Pazienti con diagnosi di dolore non in terapia con PANS                                      |                                                                           |           |             | 8.46%                             | 8.13%                     | 8.46%                                 | 8.81%                                 |              |
| Pazienti in terapia con SSRI (almeno una prescrizione) non trattati con FANS (WP25-PAIN09)   |                                                                           | Q         | 8,47% 트     | (47.897 /<br>566.387)             | (16.052 /<br>197.415)     | (16.184 /<br>191.293)                 | (15.661 /<br>177.679)                 |              |
| Pazienti in terapia con SSRI (almeno due prescrizioni) non trattati con FANS (WP25-PAIN09_2) |                                                                           |           | 20,96% 트    | 21,06%<br>(937 / 4.449)           | 21,34%<br>(345 / 1.617)   | <b>23,52%</b><br>(349 / 1.484)        | 18,03%<br>(243 / 1.348)               |              |
| Pazienti in terapia incidente con pregabalin sottoposto a                                    | a titolazione (WP25-PAIN10)                                               | Q         | 21,54% 트    | 21,60%<br>(1.784 / 8.258)         | 22,63%<br>(653 / 2.885)   | 23,68%<br>(648 / 2.737)               | 18,32%<br>(483 / 2.636)               |              |
| Pazienti con diagnosi di metastasi (gualsiasi sodo) e alt                                    | neno una prescrizione di FANS (WP25-PAIN11)                               | Q         | 20,92% 트    | 20,96%<br>(2.187 / 10.435)        | 21,07%<br>(771 / 3.659)   | 23,25%<br>(803 / 3.454)               | 18,45%<br>(613 / 3.322)               |              |

#### Medico2000GPG: documentazione del Progetto

|                       |                                                                                                    | Q Cerca indicatori in GPG                                           | 🎔 Preferi                               | i 🂠 Impostazioni | Documentazione | @ Analisi<br>30/08/2023 |                 |
|-----------------------|----------------------------------------------------------------------------------------------------|---------------------------------------------------------------------|-----------------------------------------|------------------|----------------|-------------------------|-----------------|
| < 🛧 >                 | 🕈 Home > 🔊 GPG Network > 🧍 Progetti e Acco                                                                                     | rdi > Progetto WOP - La gestione appropriata del dolore in Medicina | enerale (2025)                          |                  | nodif 🖉        | ica 🗢 Preferito         | to 🛓            |
| WOP<br>Work On Pala   | Audit Personale Audit di gruppo Documentazione                                                                                 | K                                                                   |                                         |                  |                |                         |                 |
| Audit Work<br>On Pain | Programma Train the Trainer WOP                                                                                                | 9 – Won, On Pain 2025                                               |                                         |                  |                |                         |                 |
|                       | Millewin: Istruzioni per l'utilizzo de                                                                                         | el software di Aud. (MilleGPG) per i partecipanti al                | rogetto "WOP – Work On Pain 2025"       |                  |                |                         | _               |
|                       | Milleweb: Istruzioni per l'utilizzo del software di Audit (MilleGree) per i partecipanti al progetto "WOP – Work On Pain 2025" |                                                                     |                                         |                  |                |                         | _               |
|                       | Medico2000: Istruzioni per l'utilizz                                                                                           | zo del software di Audit (Medico200003G) per i pa                   | ecipanti al progetto "WOP – Work On Pai | n 2025"          |                |                         |                 |
|                       |                                                                                                    |                                                                     | Per accedere                            | alla             |                |                         |                 |
|                       |                                                                                                    |                                                                     | documentazio                            | one d            | el             |                         |                 |
|                       | Progetto cliccare sulla                                                                                                    |                                                                     |                                         |                  |                |                         |                 |
|                       |                                                                                                    |                                                                     |                                         |                  |                |                         |                 |
|                       |                                                                                                    |                                                                     | inguetta «Do                            | cume             | entazlo        | one                     | <b>&gt;&gt;</b> |

#### **Medico2000GPG** GPG Academy: portale di formazione a distanza digitale

#### https://gpgacademy.it/

**GPG Academy ti accompagna nella scoperta delle proprie funzionalità grazie al portale di formazione dedicato** Scansionando il QR code o collegandosi all'indirizzo <u>https://gpgacademy.it/</u> il medico troverà disponibile una ricca offerta di Corsi multimediali, Manuali, Casi di utilizzo pratico, Webinar di formazione, libri e tutti i numeri della Rivista GPG Magazine.

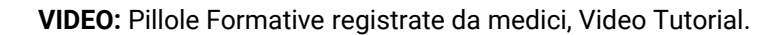

**DOCUMENTAZIONE:** presentazioni didattiche, brochure, Libri GPG e manualistica.

FAQ: domande e risposte poste più frequentemente dagli utenti.

**RIVISTA "GPG MAGAZINE":** pubblicazione periodica dedicata all'approfondimento delle funzionalità di GPG a supporto della gestione clinica professionale.

NOVITÀ DELLE VERSIONI: informazioni dettagliate sulle principali novità delle versioni GPG più recenti.

**WEBINAR:** Eventi in diretta o pianificati sulle ultime novità e sulle funzionalità in arrivo con il supporto di medici professionisti.

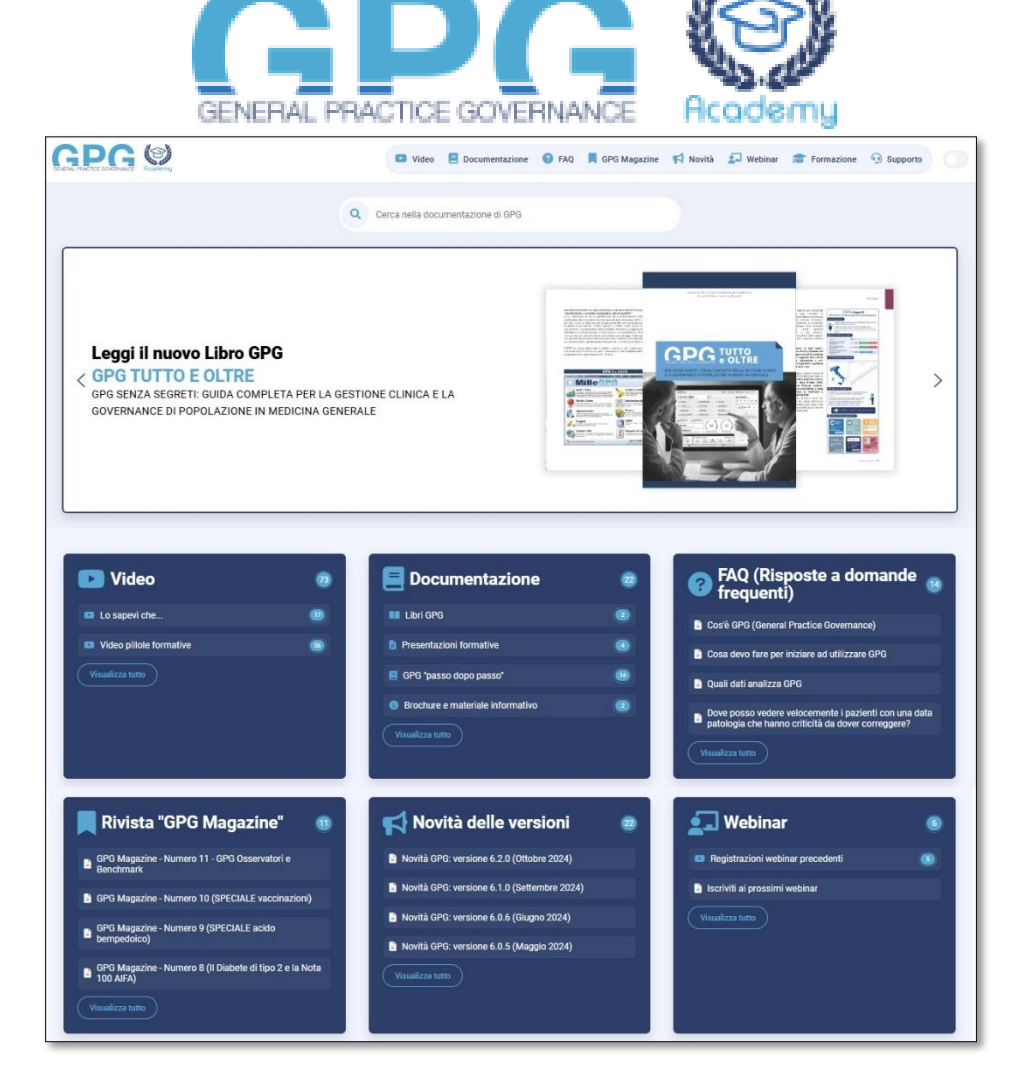

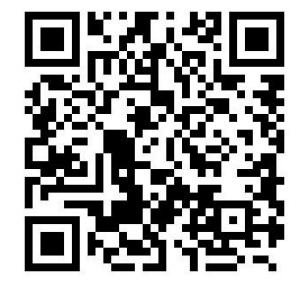

#### **Medico2000GPG** GPG Academy: Webinar formativi

#### Sezione dedicata ai Webinar GPG :

Registrazione webinar precedenti (per chi non avesse potuto partecipare)
 <u>https://gpgacademy.it/category/webinar/registrazioni-webinar-precedenti/</u>

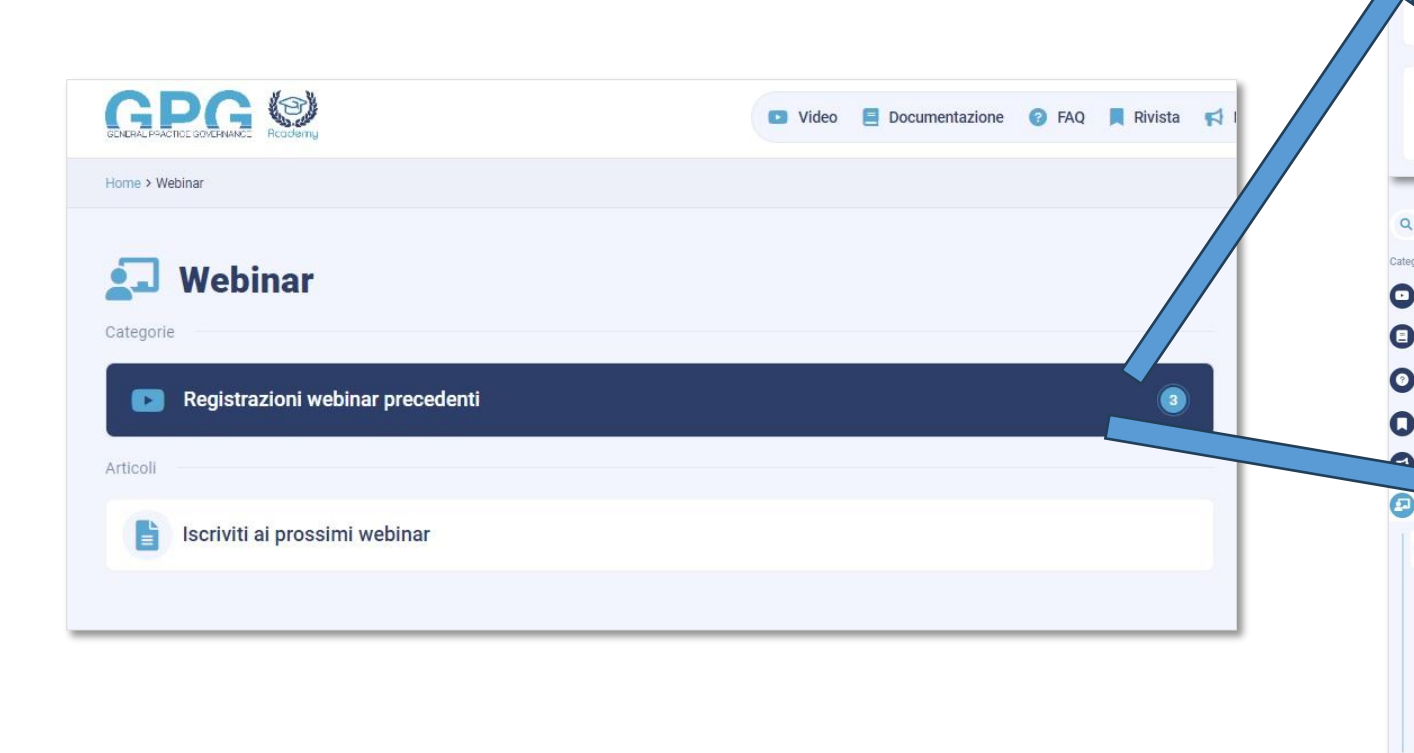

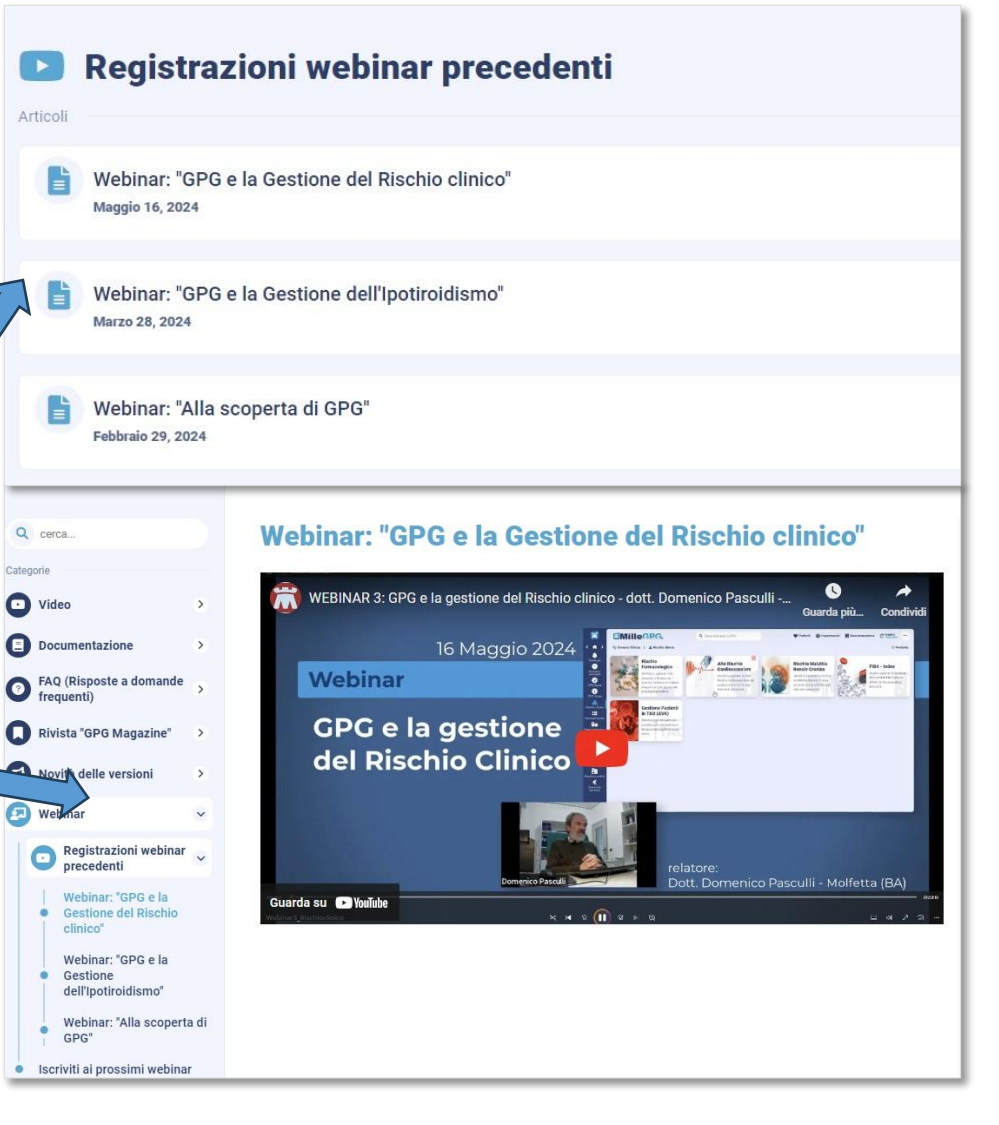

#### **Medico2000GPG** GPG Academy: Webinar formativi

#### Sezione dedicata ai Webinar GPG :

Webinar

Registrazioni webinar precedenti

Iscriviti ai prossimi webinar

Home > Webinar

Ó,

Categorie

Articoli

Ľ

 Iscrizione ai prossimi webinar (modulo di richiesta e registrazione) <u>https://gpgacademy.it/webinar/</u>

|                                  | Partecipa al webinar:                                                                                                    |
|----------------------------------|----------------------------------------------------------------------------------------------------|
|                                  | GPG e la gestione del rischio clinico                                                                                                    |
| niesta e registrazione)          | Sicurezza del paziente e appropriatezza d'uso dei farmaci.<br>Gestione del rischio cardiovascolare e renale.<br>Stadiazione del rischio di fibrosi epatica.<br>Sorveglianza dei pazienti in TAO.                                                                                      |
|                                  | Giovedì 16 Maggio C19:00 – 20:00 Domenico Pasculli –<br>Molfetta (BA)                                                                                                    |
|                                  | Registrati a questo webinar                                                                                                    |
| eo Documentazione PAQ Rivista RI | Accedi alla pagina di registrazione                                                                                                    |
| •                                | Partecipa ai prossimi webinar on-line gratuiti sulle ultime novità e sulle funzionalità di GPG.<br>Compila il form di registrazione per segnalarci il tuo interesse e ricevere il calendario con gli eventi che verranno organizzati.                                                 |
|                                  | Nome e Cognome*                                                                                                    |
|                                  | E-mail*                                                                                                    |
|                                  | Ho letto l'informativa privacy di questo sito, presto il mio consenso per il trattamento dei dati personali inerenti all'iscrizione ai webinar, inclusa la ricezione di comunicazioni informative a mezzo e-mail sul prodotto GPG e servizi connessi. 2016/679 (GDPR)* Registrati ora |

#### Per assistenza sull'utilizzo del Software scrivere a: assistenza.medico2000gpg@genomedics.it